## Benutzer einladen:

- 1. Öffne die SMART HOME by hornbach App im Apple App Store bzw. im Google Play Store oder verwende die Browseranwendung unter <u>www.smarthomebyhornbach.ch</u>.
- 2. Klicke auf das Plus-Symbol in der Ecke oben rechts und nachfolgend auf den Begriff «Benutzer».

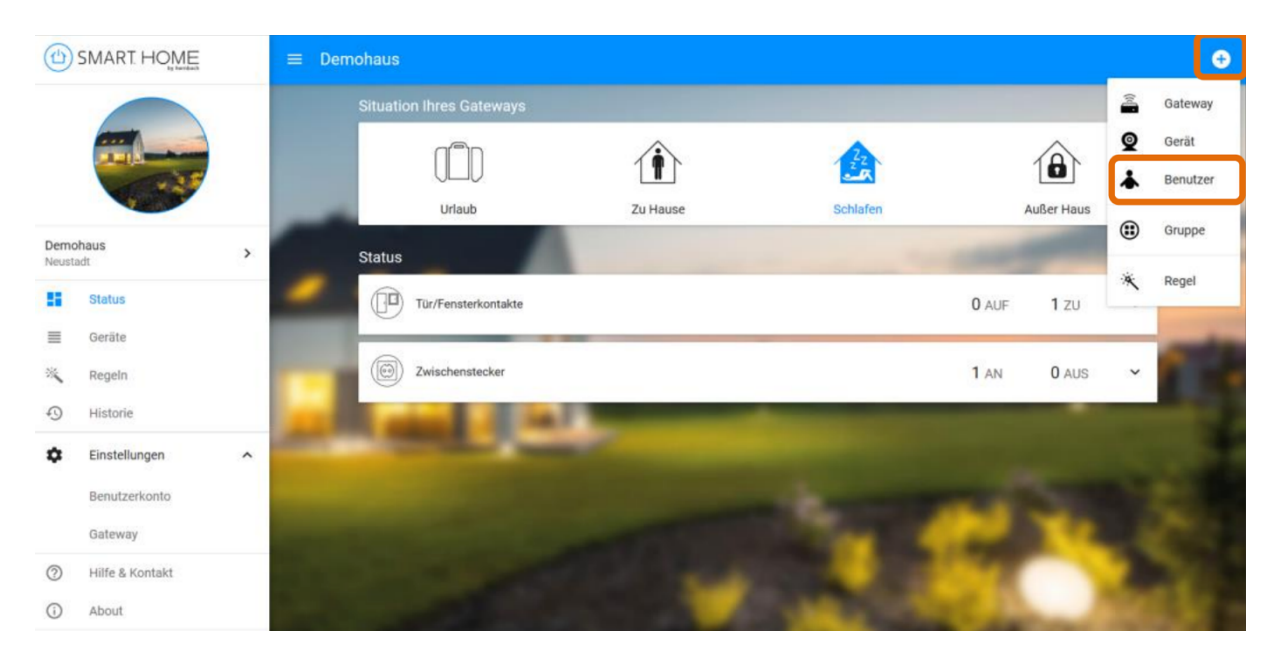

3. Gib die E-Mail-Adresse des Mitbenutzers ein, den Du einladen möchtest. Klicke danach auf «Benutzer einladen». Eingeladene Benutzer können Dein Smart Home uneingeschränkt steuern, sind aber nicht berechtigt, Gateway-Einstellungen zu ändern und weitere Benutzer einzuladen.

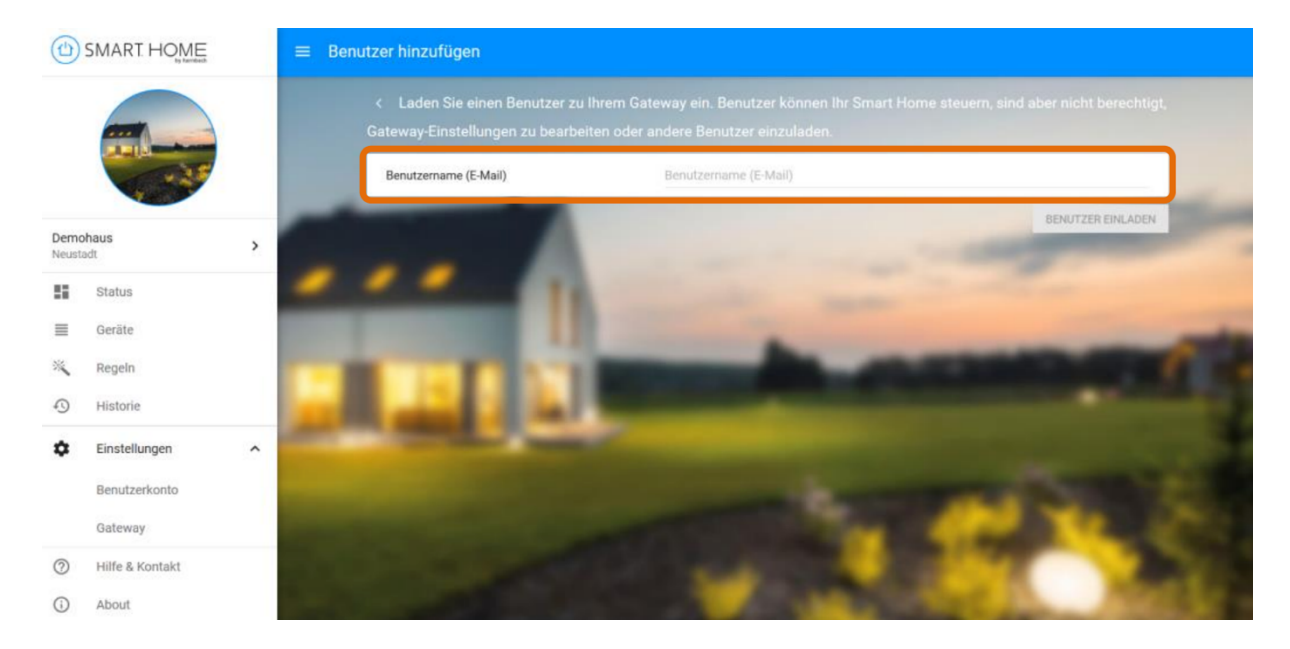

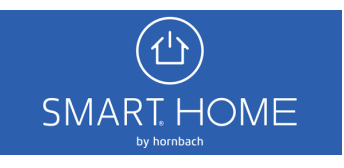

4. Der eingeladene Mitbenutzer erhält eine Einladung auf die angegebene E-Mail-Adresse. Die E-Mail enthält einen Link, der im Browser zu öffnen ist.

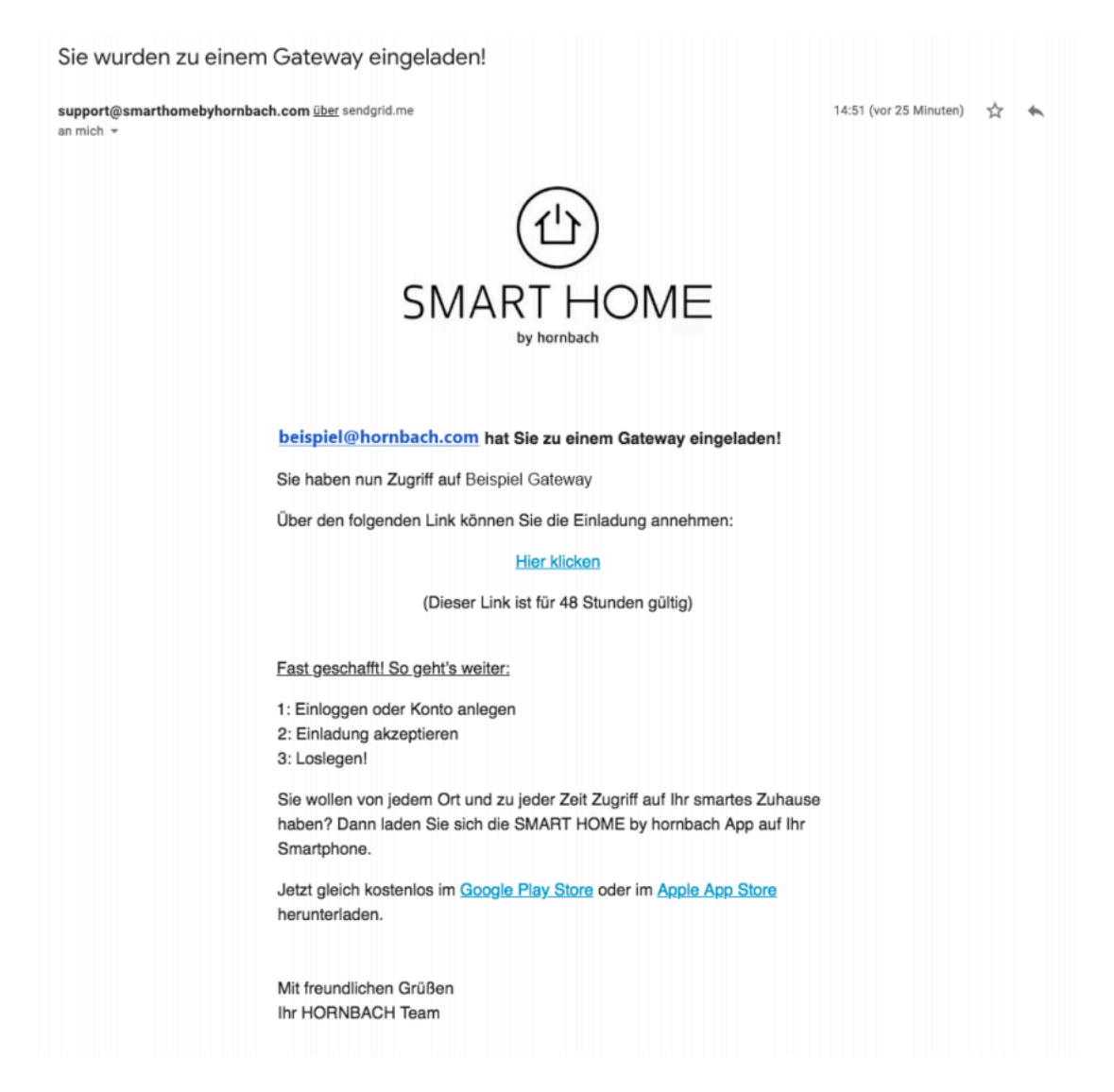

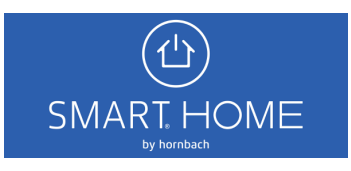

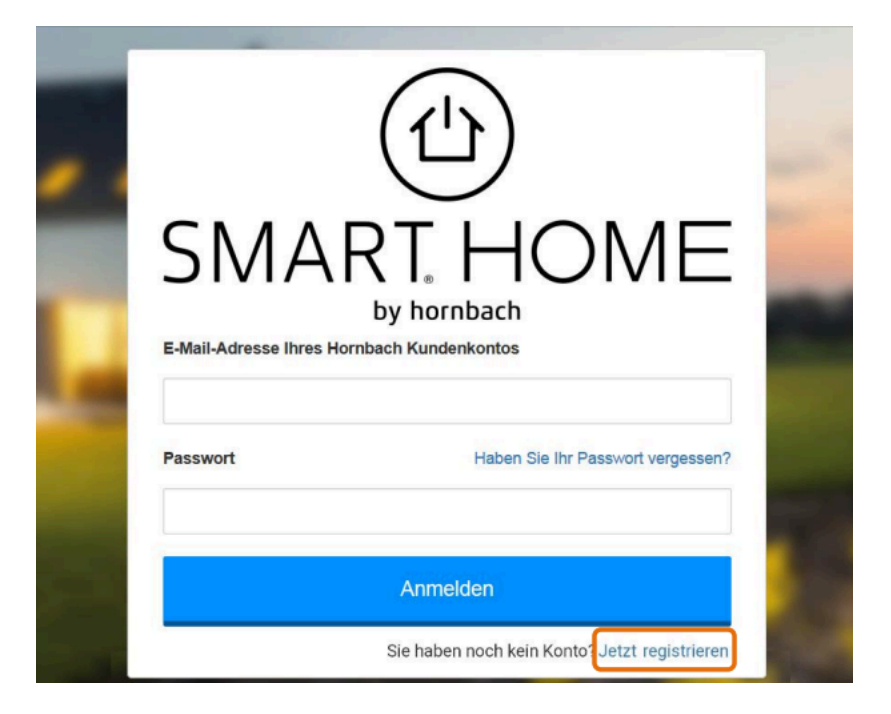

5. Wähle den «Jetzt registrieren» Link auf der Login-Seite aus.

6. Gib jetzt die eingeladene E-Mail-Adresse erneut ein. Du erhältst eine E-Mail mit dem Verifizierungscode.

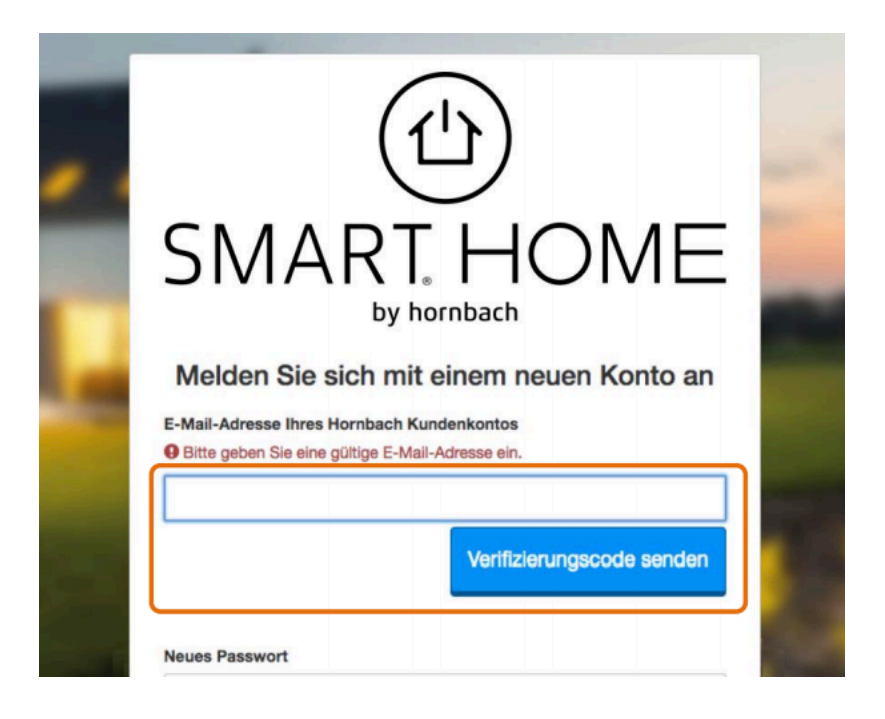

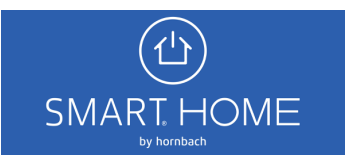

7. Gib den Code in das Feld ein und klicke auf «Code überprüfen».

| Melden Sie sich mit ei                  | nem neuen Konto an               |
|-----------------------------------------|----------------------------------|
| Der Verifizierungscode wurde an Ihr Pos | tfach gesendet. Kopieren Sie den |
| -Mail-Adresse Ihres Hornbach Kunde      | enkontos                         |
| Beispiel@hornbach.com                   |                                  |
| Prüfcode                                |                                  |
|                                         |                                  |
|                                         |                                  |
| Neuen Code senden                       | Code überprüfen                  |

8. Nach der Verifizierung der E-Mail-Adresse fülle das restliche Formular aus und klicke auf «Anlegen».

| Neues Passwort bestätigen |   |
|---------------------------|---|
|                           |   |
|                           |   |
| Anzeigename               |   |
|                           |   |
| Vorname                   |   |
| Nachname                  |   |
|                           |   |
| Land                      |   |
| Deutschland               | 4 |
| ſ                         |   |

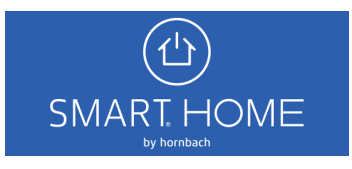

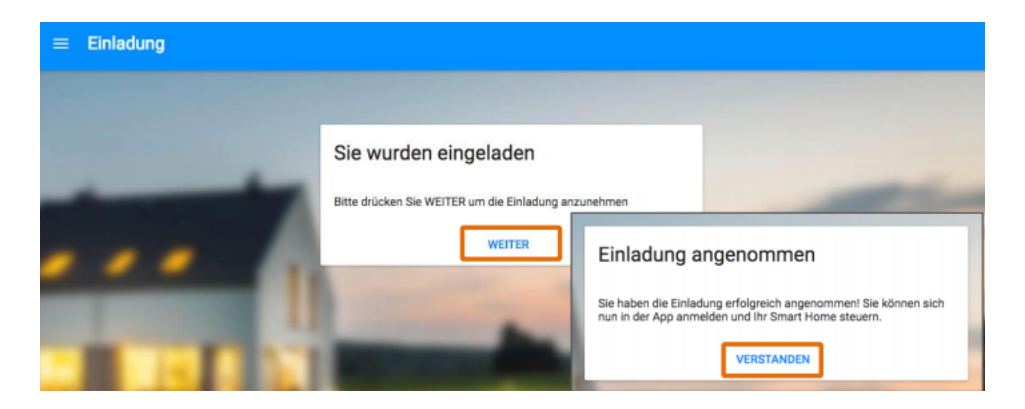

9. Melde Dich jetzt mit Deinem neu registrierten Benutzerkonto an und schliesse die Einladung ab. Du kannst nun das Smart Home als Mitbenutzer steuern.

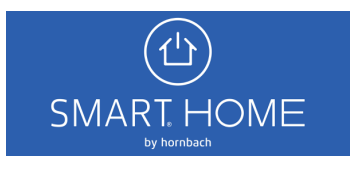